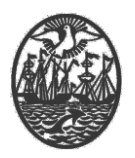

### Ministerio de Seguridad

Subsecretaría de Seguridad Ciudadana y Orden Público

Dirección General de Seguridad Privada y Custodia de Bienes

# **PROCEDIMIENTO DE USUARIO**

## **DECLARACIÓN DE EMERGENCIAS e911**

Versión 2.1 Febrero 2024

| PREPARO:                                   | REVISÒ:          | APROBO:                                                          |
|--------------------------------------------|------------------|------------------------------------------------------------------|
| GERENCIA OPERATIVA<br>TECNOLOGÍA Y CONTROL | STAFF DE CALIDAD | DIRECTOR GENERAL DE<br>SEGURIDAD PRIVADA<br>DR. IGNACIO A. COCCA |

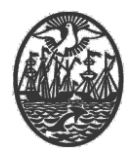

#### Indice

| Introducción / Digesto           | . 2 |
|----------------------------------|-----|
| Descarga del Certificado Raíz    | . 2 |
| Instalación del Certificado Raíz | . 3 |

#### Introducción / Digesto

El Certificado Digital Raíz es necesario para poder validar/determinar que la Firma Digital de un documento firmado. Por caso, los Aptos Médicos, las Solicitudes de Trámite (equivalente a las Notas para los trámites papel) o cualquier documento que se encuentre firmado digitalmente por Certificados Digitales emitidos por la Autoridad de Certificación del Gobierno de la Ciudad de Buenos Aires.

Este documento está destinado detallar el procedimiento para la instalación del Certificado Raíz en las Computadoras que sea necesario.

#### Descarga del Certificado Raíz

En el navegador utilizado de preferencia por el usuario, se debe ingresar a la siguiente URL:

#### https://ac.buenosaires.gob.ar/gcba-pki/

Al ingresar en la dirección, hacer click en Instalar certificado CA.

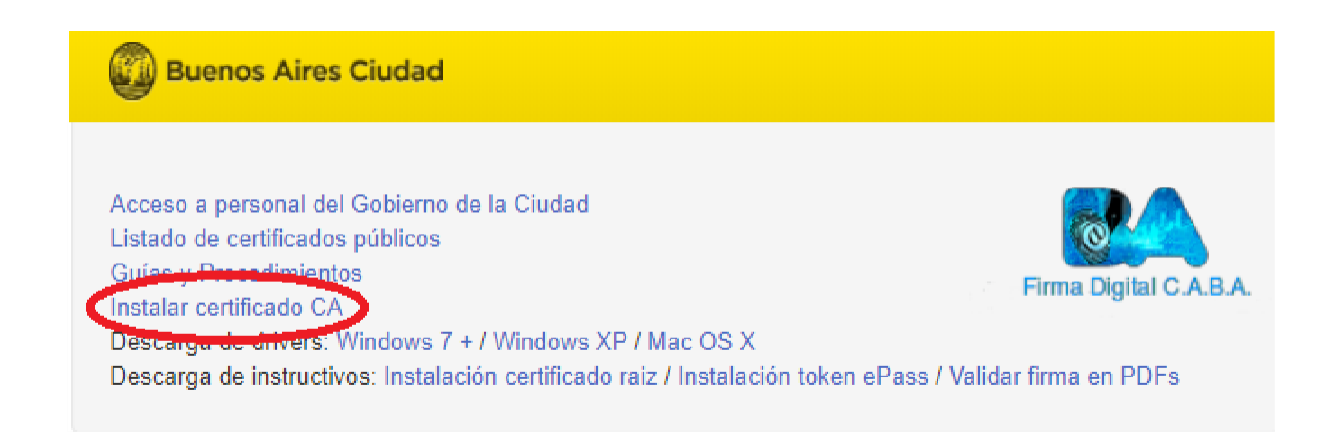

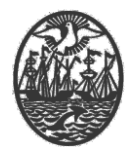

Al descargarlo, es posible que, por seguridad, el navegador nos pida volver a confirmar la acción.

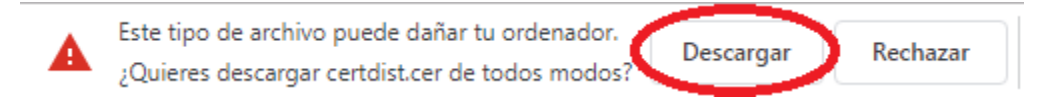

#### Instalación del Certificado Raíz

Una vez descargado el archivo, proceder a ejecutarlo. Nuevamente el Sistema Operativo podría señalarnos con una Advertencia de Seguridad (dependiendo de la configuración de cada computadora) de todos modos, usar el botón **Abrir** para continuar.

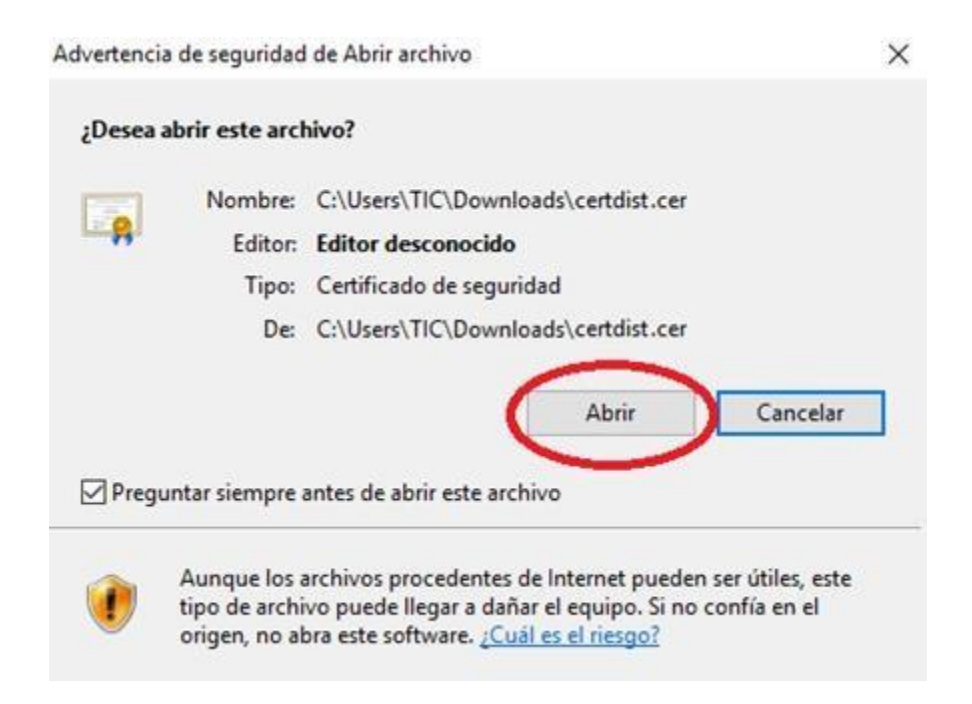

Seguimos con el botón Instalar certificado...

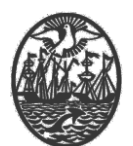

| 🖬 Certificado                                                                                                    | × |
|----------------------------------------------------------------------------------------------------|---|
| General Detalles Ruta de certificación                                                                                                   |   |
| Información del certificado                                                                                                    | - |
| Este certif. está destinado a los siguientes propósitos:<br>• Todas las directivas de emisión<br>• Todas las directivas de la aplicación |   |
| Emitido para: GCBA ROOT CA                                                                                                    |   |
| Emitido por: GCBA ROOT CA                                                                                                    |   |
| Válido desde 30/12/2013 hasta 28/12/2023                                                                                                 |   |
| Instalar certificado Declaración del emisor                                                                                              |   |
| Acepta                                                                                                    | r |

Aquí podemos seleccionar, en caso de tener mas usuarios generados en un mismo equipo, si deseamos instalar en el equipo, o en el usuario que nos encontramos usando en ese momento.

Se recomienda instalarlo para el Equipo Local, ya que con ello se instalará solo una vez para cualquier usuario que utilice el equipo.

Aclaración: Para instalar en el equipo local (o todos los usuarios), se necesitan permisos de administrador.

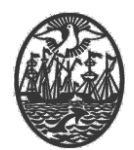

| 🔶 😺 Asistente para importar certificados                                                                                                    | ×  |
|----------------------------------------------------------------------------------------------------|----|
| Este es el Asistente para importar certificados                                                                                                    |    |
| Este asistente lo ayuda a copiar certificados, listas de certificados de confianza y listas<br>de revocación de certificados desde su disco a un almacén de certificados.                                                                                                    |    |
| Un certificado, que lo emite una entidad de certificación, es una confirmación de su<br>identidad y contiene información que se usa para proteger datos o para establecer<br>conexiones de red seguras. Un almacén de certificados es el área del sistema donde se<br>guarde - terretórs. |    |
| Ubicación del almacén  Ubicación actual  Equipo local                                                                                                    |    |
| Haga dic en Siguiente para continuar.                                                                                                    |    |
|                                                                                                    |    |
| Siguiente Cancel                                                                                                    | ar |

En la siguiente ventana, seleccionar Colocar todos los certificados en el siguiente almacén y utilizar el botón Examinar

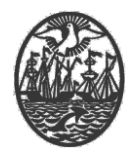

|   |                                                                                                    | Х |
|---|----------------------------------------------------------------------------------------------------|---|
| ÷ | 🐓 Asistente para importar certificados                                                                                                   |   |
|   | Almacén de certificados                                                                                                    |   |
|   | certificados.                                                                                                    |   |
|   | Windows puede seleccionar automáticamente un almacén de certificados; también se<br>puede especificar una ubicación para el certificado. |   |
|   | Seleccionar automaticamente el almacen de certificados segun el tipo de certificado                                                      |   |
|   | Colocar todos los certificados en el siguiente almacén                                                                                   |   |
|   | Almacén de certificados:                                                                                                    |   |
|   |                                                                                                    |   |
|   |                                                                                                    |   |
|   |                                                                                                    |   |
|   |                                                                                                    |   |
|   |                                                                                                    |   |
|   | Siguiente Cancelar                                                                                                    |   |

Seleccionar la carpeta Entidades de certificación de raíz de confianza y

Aceptar. Seleccionar almacén de certificados × Seleccione el almacén de certificados que desea usar. Seleccione el almacén de certificados que desea usar. Seleccione el almacén de certificación raíz de confianza Sentidades de certificación raíz de confianza Sentidades de certificación raíz de confian

Una vez aceptado el cuadro, utilizar el botón **Siguiente** para continuar y finalizar con la instalación.

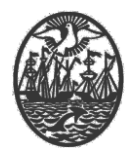

 $\times$ 

← Jasistente para importar certificados

#### Finalización del Asistente para importar certificados

Se importará el certificado después de hacer clic en Finalizar.

| Específico | la siguiente | configur | racion: |
|------------|--------------|----------|---------|
|            | a signed the |          |         |

| Almacén de certificados seleccionado por el usuario | Entidades de certificación raíz de co |
|-----------------------------------------------------|---------------------------------------|
| Contenido                                           | Certificado                           |
|                                                     |                                       |
|                                                     |                                       |
|                                                     |                                       |
| <                                                   | >                                     |

|   | -                 |          |
|---|-------------------|----------|
| ( | <u>F</u> inalizar | Cancelar |
|   |                   |          |

Se exhibirá una ventana indicando que el mismo fue instalado.